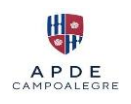

## **Ingreso Campus**

| 1. Dirección del Campus:           |                                                                                                    | _                       |
|------------------------------------|----------------------------------------------------------------------------------------------------|-------------------------|
| campus.campoalegre.edu.gt          |                                                                                                    |                         |
|                                    | ⇒ X & O & transformeroughpunkingt MH Φ ⊕ ≜ ⊕ ▶ 0                                                                                                    |                         |
|                                    |                                                                                                    |                         |
|                                    | Anuncios de la página Liska Mibliotera                                                                                                    |                         |
|                                    |                                                                                                    |                         |
|                                    | Contemport                                                                                                    |                         |
|                                    | Båldena                                                                                                    |                         |
|                                    | DAT.                                                                                                    |                         |
|                                    |                                                                                                    |                         |
|                                    |                                                                                                    |                         |
|                                    |                                                                                                    |                         |
| 2. En el área indicada escribir    |                                                                                                    |                         |
| el Usuario (sólo la primera parte  | → C Δ O Δ http://ampus.amposegreek.gt INN, Q S S S .                                                                                                    |                         |
| del correo electrónico, ejemplo :  |                                                                                                    |                         |
|                                    | Acceder                                                                                                    |                         |
| 202011112025                       | Anuncios de la página                                                                                                    |                         |
|                                    | Air no fig was is determined                                                                                                    |                         |
| u.gt)                              | Consets Bibliotheco                                                                                                    |                         |
|                                    | , chetti si kunte di kurani si contantelo U APCE<br>Acceler Manada per cellitere<br>Manada per cellitere                                                                                                    |                         |
| y contraseña.                      | Catalogo Degnal de la Bállaneo                                                                                                    |                         |
|                                    |                                                                                                    |                         |
|                                    | aur and a second second second second second second second second second second second second second second se                                                                                                    |                         |
|                                    |                                                                                                    |                         |
|                                    |                                                                                                    |                         |
| 3 Aparecerá el Área personal       |                                                                                                    |                         |
|                                    | - → C @ O B ≠ http://campou.campou/sgreedugt/my/ 200 ☆                                                                                                    |                         |
| uet usuallo.                       |                                                                                                    |                         |
|                                    | Booman's EIS C La La Carter Anna                                                                                                    |                         |
|                                    | Área personal                                                                                                    |                         |
|                                    | ٥                                                                                                    |                         |
|                                    | Linea de tiempo Links                                                                                                    |                         |
|                                    | Polatines 7 dies = Ordener per fanha = Buscar por tipo o nombre de actividad Biblioteca                                                                                                    |                         |
|                                    |                                                                                                    |                         |
|                                    | tio tay activitates par reguleran actives Bibliothec                                                                                                    |                         |
|                                    | Manual para utiliza<br>Calendario Catalogo Digital de l                                                                                                    |                         |
|                                    | DEDUOTER<br>DAIP                                                                                                    |                         |
|                                    |                                                                                                    |                         |
|                                    |                                                                                                    |                         |
|                                    |                                                                                                    |                         |
|                                    |                                                                                                    | 00/m 14                 |
|                                    | in the second second se |                         |
| 4. Seleccionar el ícono de         |                                                                                                    | Bookmarks V ES V H      |
| anliegoionos (waflo) y sologoionor | Ø Activar edición                                                                                                    |                         |
| apticaciones (waite) y seleccional | O Mis cursos                                                                                                    |                         |
| Mis Cursos.                        | Course notes                                                                                                    |                         |
|                                    | Página principal del sitio                                                                                                    |                         |
|                                    | Todos los cursos                                                                                                    |                         |
|                                    | Línea de tier 📵 Blog                                                                                                    | Links                   |
|                                    | Calendario Próximos 7 días ~ Buscar por tipo o nombre de actividad                                                                                                    | Biblic                  |
|                                    |                                                                                                    |                         |
|                                    |                                                                                                    |                         |
|                                    | No hay actividades que requieran acciones                                                                                                    | Bibliot                 |
|                                    |                                                                                                    | <b>O</b> A              |
|                                    |                                                                                                    | Manual pa<br>Catálogo D |
|                                    | Calendario                                                                                                    | Biblio                  |
|                                    |                                                                                                    |                         |
|                                    |                                                                                                    |                         |

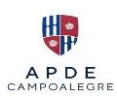

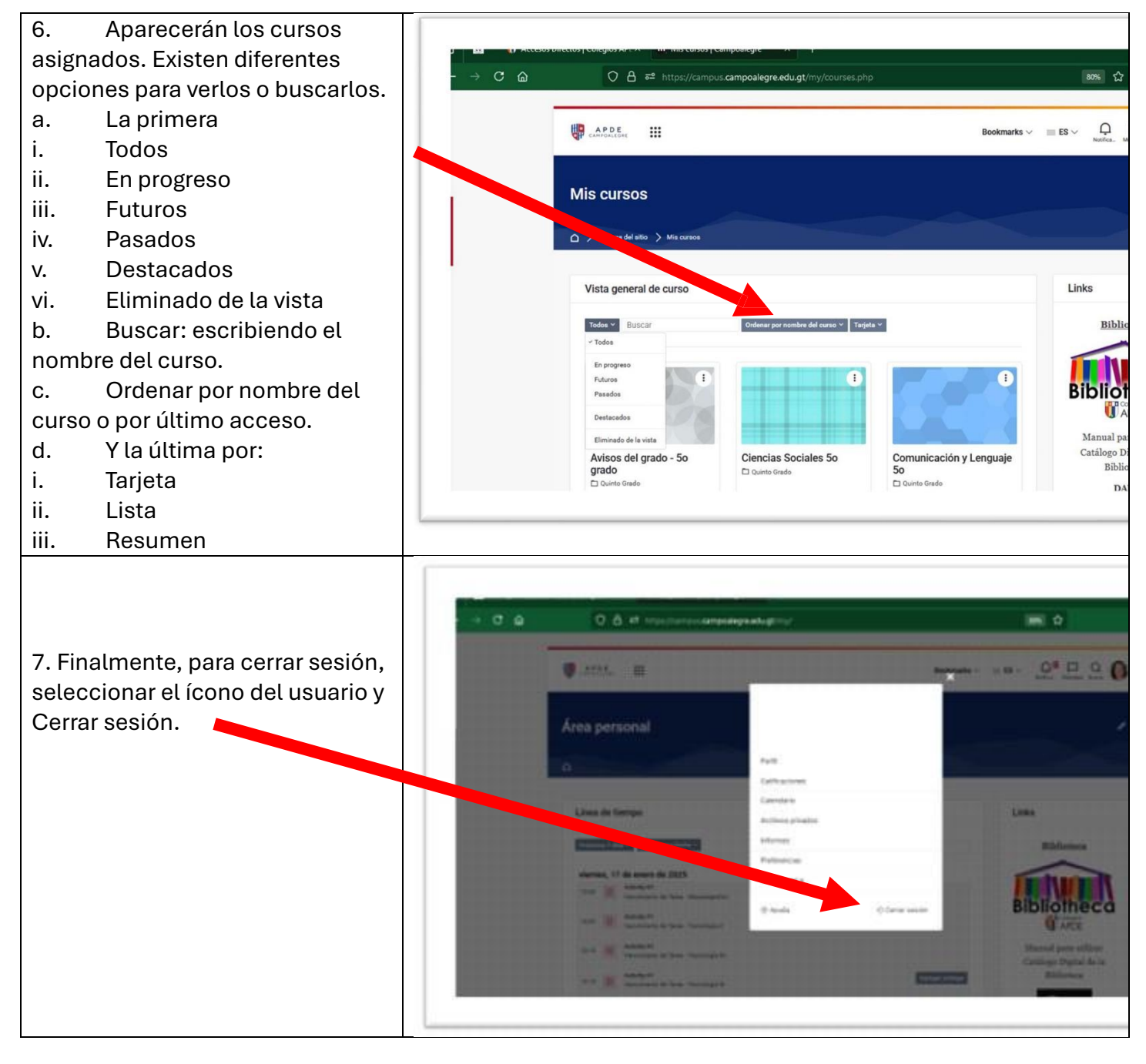